## III Manulife

## Danamon Transfer

## Melalui menu "Pembayaran"

- 1. Pilih menu "Pembayaran"
- 2. Pilih "lainnya"
- 3. Pilih Virtual Account
- 4. Masukkan Nomor Virtual Account + Nomor Polis + Kode Bayar dengan ketentuan berikut:

| Kategori                                                                        | Nomor Virtual Account                                          |
|---------------------------------------------------------------------------------|----------------------------------------------------------------|
| Polis Unit Link & Non Unit Link/Tradisional<br>Contoh Pembayaran premi lanjutan | <b>8532 + Nomor Polis + Kode<br/>Bayar</b><br>8532123456782702 |
| <b>Polis Syariah</b><br>Contoh pembayaran premi perubahan polis<br>Syariah      | <b>8540 + Nomor Polis + Kode<br/>Bayar</b><br>8540123456782704 |

- 5. Masukkan jumlah premi yang dibayarkan
- 6. Pilih Rekening Sumber Dana
- 7. Jika sudah sesuai, lanjutkan penyelesaian transaksi sesuai instruksi di ATM Danamon

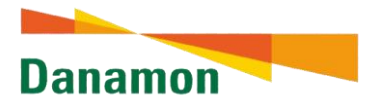

## Daftar Kode Bayar:

- 01: Pembayaran Premi Pertama
- 02: Pembayaran Premi Lanjutan
- **03**: Pembayaran Top Up
- **04**: Pembayaran Perubahan Polis
- **05**: Pembayaran Pinjaman Polis
- 06: Pembayaran Biaya Cetak Polis/Kartu

\* ini berlaku untuk Transaksi di Danamon ataupun Bank Lain, wajib menggunakan kode bayar